## Access Windows Desktop on SMART Board 6000S Series

1. Go to the lower left of the SMART Board to access the power button.

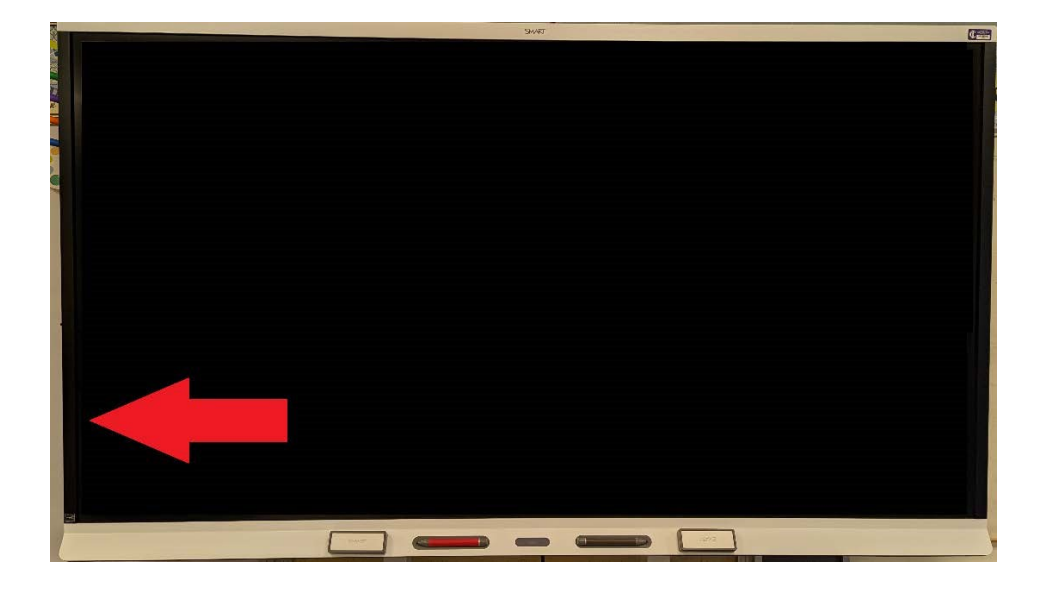

2. The power button will be illuminated red. Push the power button and it will illuminate white along with the other buttons.

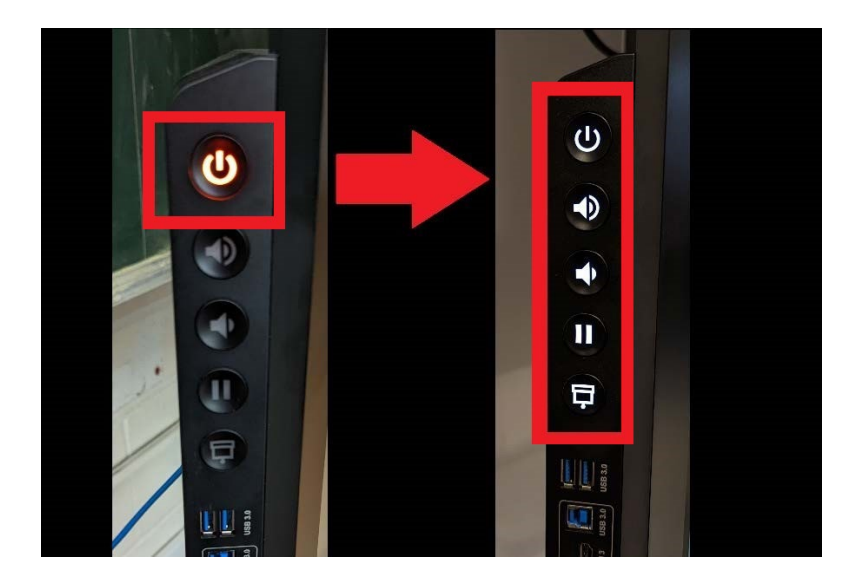

- 3. The SMART Board iQ Homescreen will now appear.

4. Tap the Input button in the bottom center of the screen.

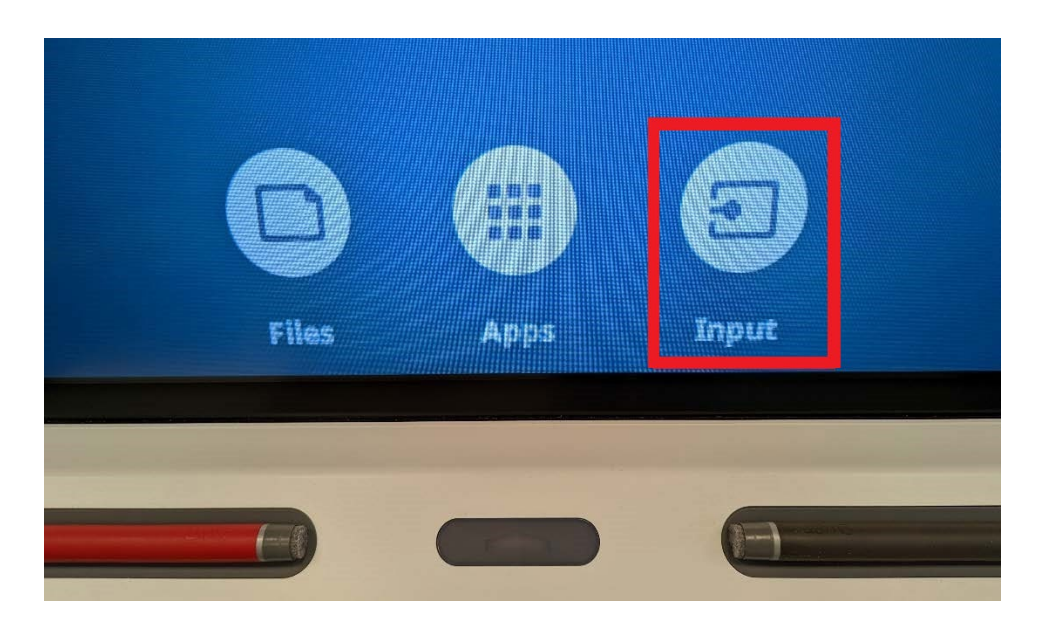

5. Tap the tile labeled Computer.

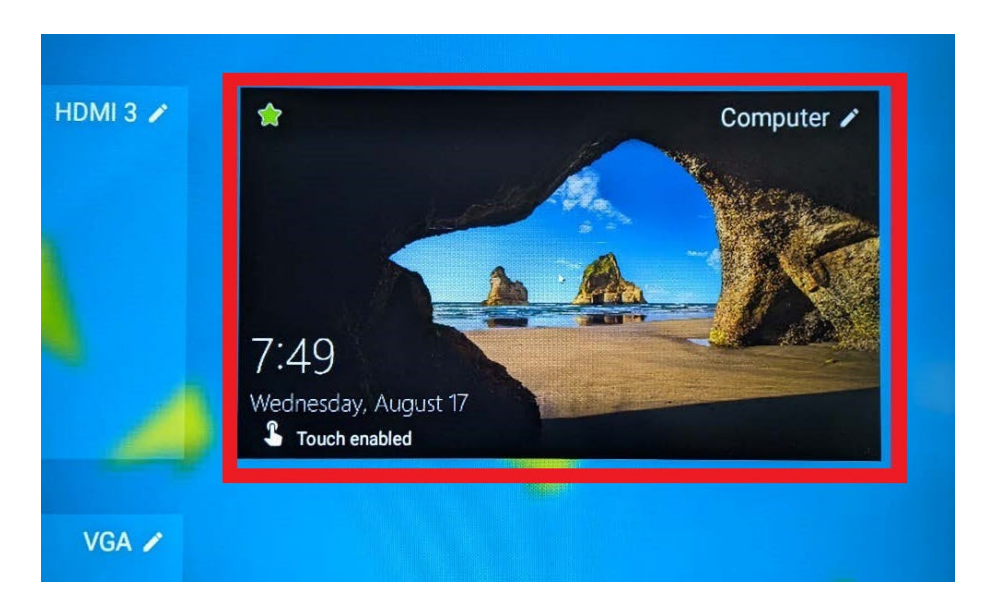

6. The Windows Home screen will now appear. Swipe up from the bottom.

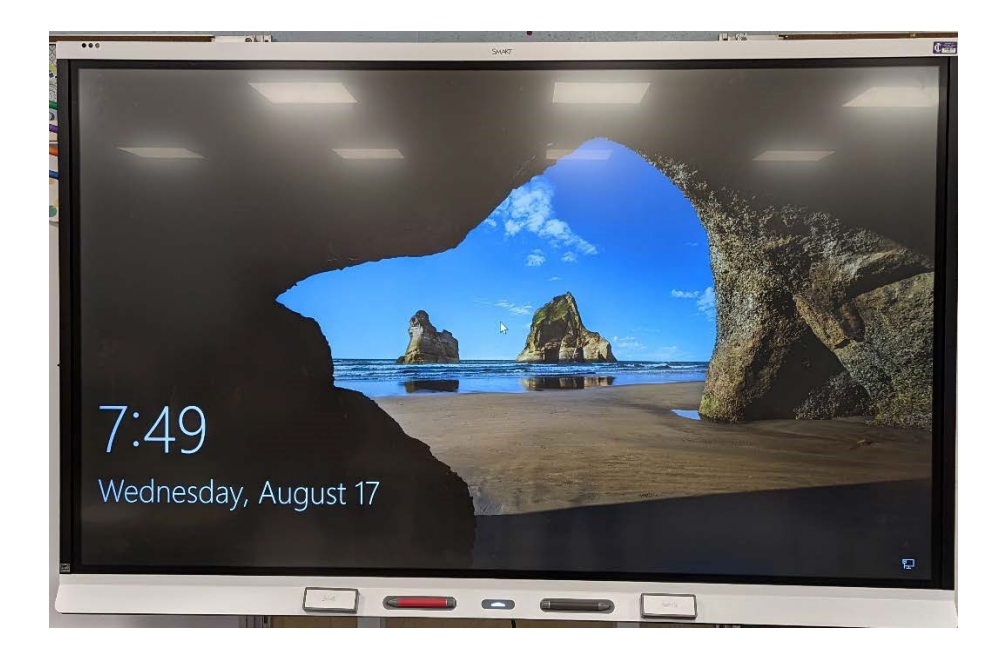

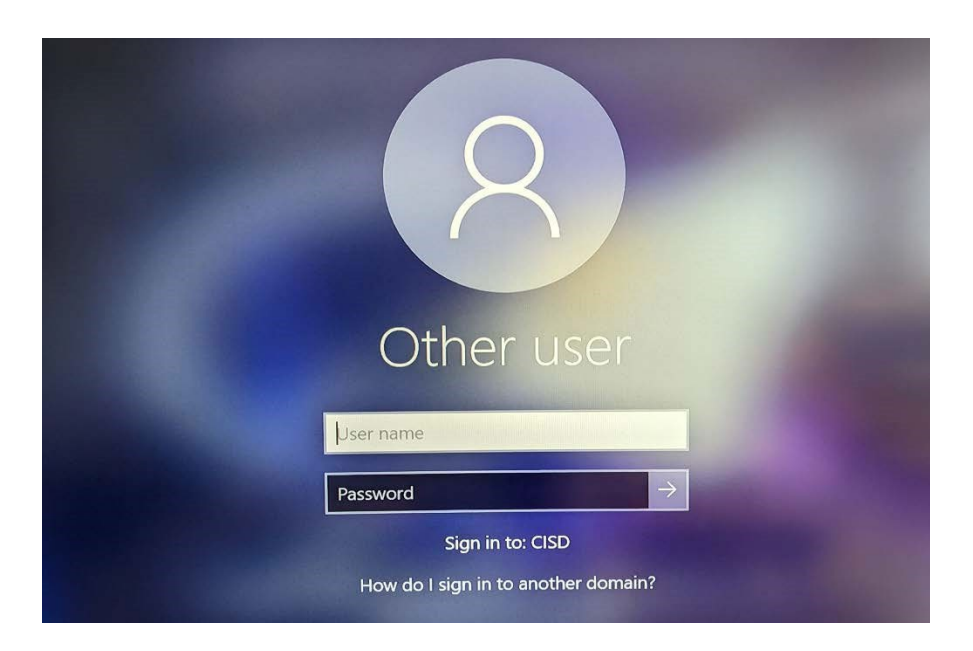

7. Enter your District Credentials in the provided fields.

8. You have now reached the Windows Desktop

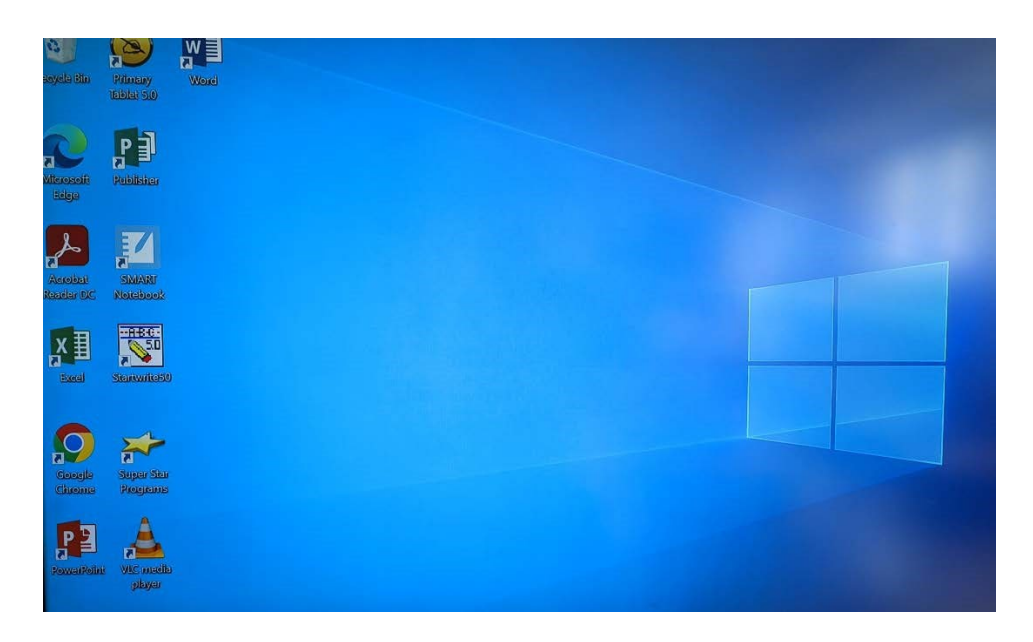

If you still require assistance, please open a help Desk Ticket <a href="http://helprequest.centralislip.k12.ny.us/helprequest">http://helprequest.centralislip.k12.ny.us/helprequest</a>